## **DCM200 Aquatics Controller**

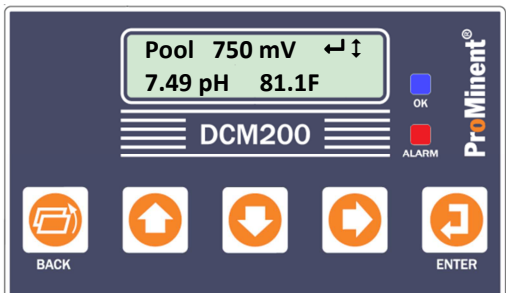

## **Keypad Navigation**

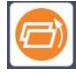

BACK Button.

In navigation screens, used to go back 1 level.

**NOTE:** In Output Status Screens 1-9, BACK is used to change output HOA (HAND / OFF / AUTO) mode.

**CAUTION:** On the LCD screen **BACK** is represented as  $\boldsymbol{0}$ , so

pressing can force the output ON or OFF depending on the Output Status LCD screen.

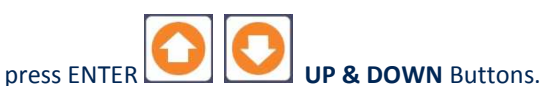

Move up or down to view options or to EDIT numbers.

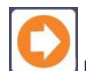

RIGHT Button.

Advance to the next integer when changing values, or change HOA mode in Output Status Screens 1-9.

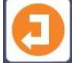

#### ENTER Button.

Used to progress to the next sub menu level or accept parameter changes made.

## **LCD Display Symbols**

 $\rightarrow$  **1** Permits movement in indicated directions to scroll UP or DOWN, or EDIT values using related buttons.

Permits selection of displayed menu option or execution of editing changes by pressing ENTER.

**C 3** Letters indicate inputs and numbers represent outputs.

## **Status Lights**

Blue OK light - Controller is operational, and no alarms exist. Flashing Blue OK light - Controller is operational, no alarms, flow recovery timer is counting.

Red Alarm light – Controller has logged one or more alarms. Alarms may have corrected themselves, but may need to be acknowledged

## **Quick Start Guide**

## Alarms

#### **Resetting Alarms**

When the Red ALARM LED is flashing, an alarm has occurred. To clear all alarms without viewing their causes, press DOWN  $\downarrow$  then ENTER  $\leftarrow$  . To view which input or output has caused the alarm, press the DOWN  $\downarrow$  button once. The screen will toggle to show the status of the oxidant feed status, and any latched alarms, by input letter or output number.

| Pool Oxidant   | <b>↓</b> ↓ | Alarms: | ¢ ↓ |
|----------------|------------|---------|-----|
| Off: Setpoints |            | AC      |     |

To view specific causes for these Alarms, press ENTER ← , then scroll to Alarms, press ENTER ← , and scroll to view specific alarm and cause (high or low) for each alarm. An alarm may have recovered on its own after the alarm delay time, leaving

| A_pH Sensor ↔<br>Alarmed High | ţ      |    |
|-------------------------------|--------|----|
| Clear Alarms<br>Activity Log  | ہ<br>‡ |    |
| cleared, and the              | red    | AL |
|                               |        |    |

alarms that interest you, press ENTER ←, and select Clear Alarms, and

the alarm latched. After viewing all

press ENTER ← to clear all alarms. Screen will then show Alarms ARM LED should trade for the blue OK

Cleared Alarms Reset All

LED. Press ENTER ← again to reset all alarms and timers.

## **Menu Selections**

#### Main Menu

The Main default display shows "Pool" followed by the ORP millivolts and an ENTER symbol ← , and the UP/DOWN ♀ symbol. The second line shows the pH measurement and the Temperature reading. Pressing the ENTER ← key in any menu allows access to available submenus. Pressing the BACK button several times will take you to the main display shown below.

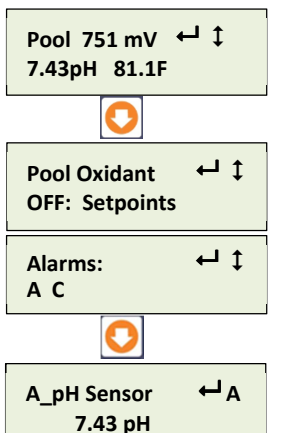

Pressing the DOWN I key lets you see status of the pool primary oxidant feed, and any alarms. Active alarms are displayed by input letters A to F or outputs 1 to 5. Pressing enter here will take you to the alarms menu discussed in the Alarms section above.

Pressing the down ↓ key again progresses to the next status screen, showing the present value of the pH sensor connected to sensor input A. Press ENTER to calibrate, view/set alarms, & review pH input diagnostics.

| Acid Pump 4 1<br>OFF: Setpoints    |
|------------------------------------|
| Auto control ← 1<br>0=Manual →=OFF |
| 0                                  |
| ORP Sensor<br>751.1 mV             |
| •                                  |
| Oxidant Pump ← 2<br>ON 10.5 min    |
| Auto control ← 2<br>0=Manual →=OFF |
| <b>O</b><br>The menus are similar  |

The menus are similar for the other 3 inputs and outputs.

#### Diagnostics

To view the Diagnostic status for any parameter or the DCM200 System, key UP or DOWN to the menu for the specific input or output. The top menu provides access to the current System state. Press ENTER and key DOWN to 'Diagnostic' & key ENTER, then UP or DOWN. Diagnostic menu status provides valuable information if you have a configuration problem or fault.

forced ON or Off.

The acid pump is shown as

controlled by relay output 1 and is

OFF because the pH value is less

screen alternates with Auto-Man-

Off selector. Press & hold BACK '0' or RIGHT→to select forced ON or

OFF. Press DOWN **J**, to go to ORP

Present value of the ORP sensor

ENTER ← to calibrate. view/set

alarms, & diagnostics.

connected to sensor input B. Press

The Oxidant pump is controlled by

relay output 2 and is ON for 10.5 minutes this feed cycle. Press

ENTER to view/modify setpoints,

alarms, diagnostics. Alternates with Auto-Man-Off selector. Press &

hold BACK 'Ø' or RIGHT → to select

input.

than the control setpoint. This

#### Adjusting Setpoints

Control Setpoints are changed in the numbered Output or Relay settings. To change a setpoint, press the **DOWN** button until the control output (relay) number associated is shown, then press **ENTER**. Use the **UP** and **DOWN** buttons to find, then choose Setpoints, by pressing the **ENTER** key once. For ON/OFF control, the display will show 'Turn ON setpoint' and a value. To change the turns ON value, press **ENTER** again and the screen

will change to Editing, dor Exit. Use the UP or DOWN, and RIGHT buttons to change to the new value, then press ENTER. To exit without changing the setpoint, press BACK. Scroll down to choose and change the 'Off Setpoint' in the same way. The difference between the Turn ON and Turn Off values is the dead-band or hysteresis, and should be set only large enough to keep the relay from 'chattering'.

#### Sensor Calibrations

Calibrations are performed much like the setpoint adjustment, but adjusting the readings to a known value introduced to the sensor input. Calibrations are performed in the Lettered Input menus, A for pH, and C for Temperature. Most routine calibrations are single point calibrations synchronizing to a test kit or buffer reading. *ORP input is factory calibrated and should never be field calibrated except to reset to factory calibration.* 

#### **Chemical Feed Controls**

Chemical feed setpoints can be set or changed as per the method in 'Adjusting Setpoints' above. Feed limit alarms are time limits for pumps & solenoids controlled by relays and digital outputs 1...5. Set feed time limits so that worst-case normal operation as

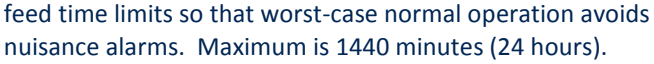

#### **Configuration Changes**

Most configuration changes beyond calibrations and setpoints are more easily done using the Ethernet Web Browser interface. The graphical view reflects operation and permits all available configuration changes. Consult the browser manual for details.

#### Security and Passwords

There are four Operations Passwords (Operators) and three Configuration Passwords (Owners, Managers or Distributors) that can be used to change settings in the controller. Your **ProMinent** distributor should work with you to assign these passwords at the time of installation and commissioning. These passwords, once assigned are the same for all forms of access to the controller, the pushbuttons, or the Ethernet Web Browser interface.

#### Communication

The controller can be interrogated remotely by using a web browser. It is possible to make changes via a remote computer, using a wireless router or building network with access to the internet. 3G EVDO modem is also an option. Once connected, a the controller can send information to the Aquatics SMTP server for report generation and email on alarms, if configured. Refer to the browser manual for more information.

#### Flow Switch Operation

**IMPORTANT:** Digital input 'E' is configured by default as the primary sensor flow switch and will inhibit all chemical feed if not connected.

**WARNING** Disabling the flow switch can cause personal injury or death if concentrated chemicals are allowed to feed into an empty return water line. For safety considerations, <u>do</u> <u>not</u> attempt to **disable** the interlocks of **input "E"** with any chemical feed control outputs.

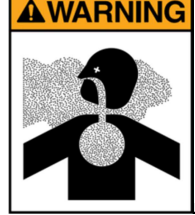

### NEVER CONNECT FEEDER DIRECTLY TO POWER SOURCE

This will bypass critical safety features of the ProMinent controller and may cause severe injury or death.

See Install Manual for more detailed information.

#### **120 VAC Power Wiring**

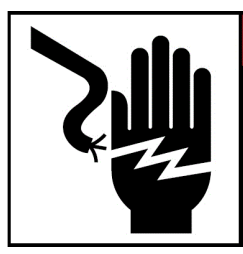

A DANGER Hazardous voltages cause severe injury or death. Disconnect all sources of power before servicing. (Multiple and/or remote sources of power may be present).

Connect 120VAC Line power and 120VAC chemical feed pumps as shown. Consult Install manual for more details. If you are using 230VAC power, consult ProMinent. Single phase 230VAC can be used, but it is <u>extremely</u> unusual line power in North America.

### Flow Switches, Water Meters and Digital Inputs (Contact Sets)

Water meters, flow switches or any 'dry' contact input is connected to input "F" using terminal 'RP' and a ground terminal as shown. 5VDC limited by  $10K\Omega$  puts 1/2mAthrough a closed contact set. Input 'E' is reserved for the sample flow switch function and should not be changed. Paddlewheel and Turbine water meters (Square Wave types) are powered by the 12VDC controller power supply and are thermally fused at 100mA.

## WARNING Removal of shaft

safety clip may allow flow switch minimum flow rate to drop to an unsafe level. If concentrated chemicals are allowed to feed with inadequate water flow, chlorine gas can be released, causing severe injury or death.

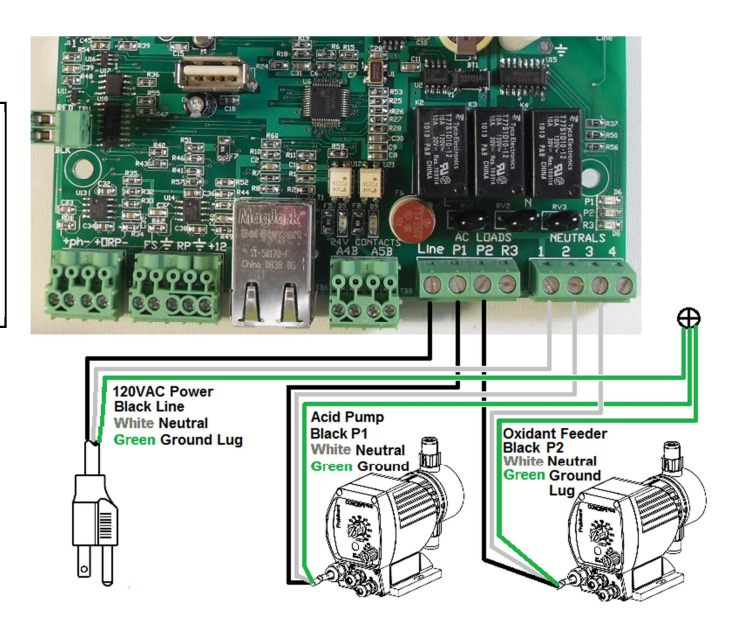

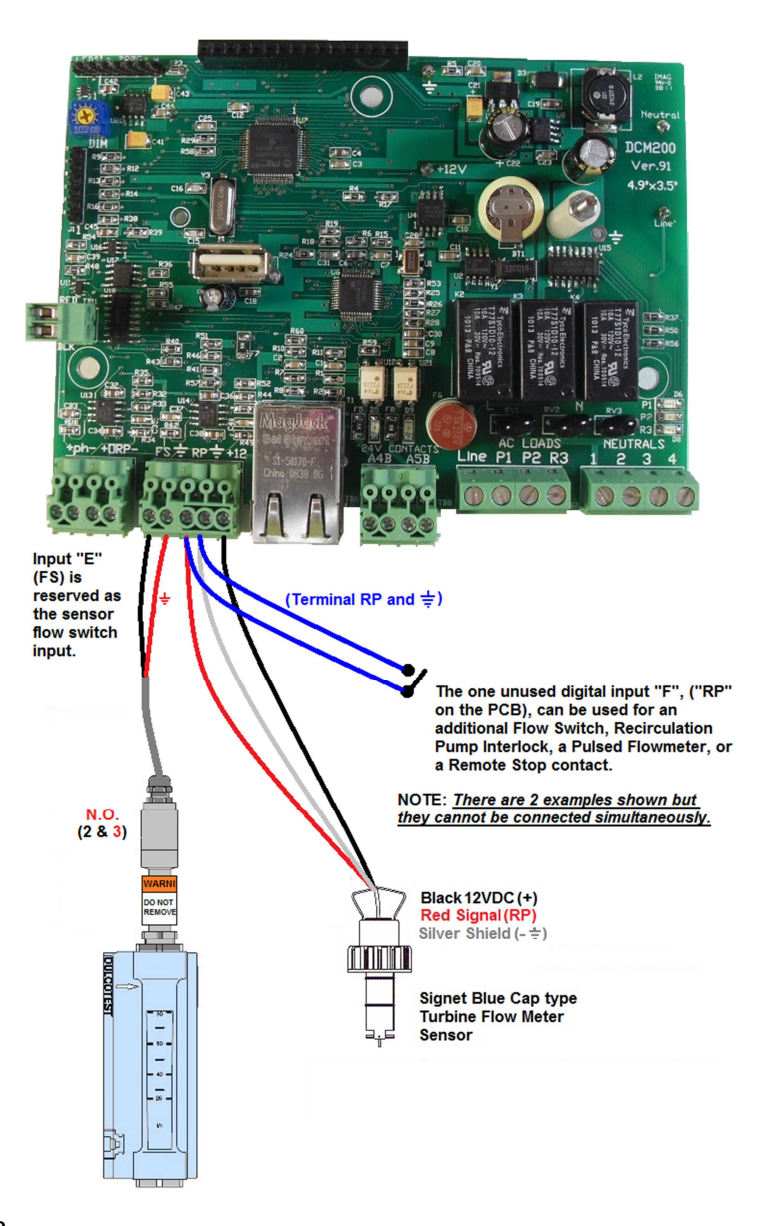

### Sensor Connections pH and ORP Sensor Wiring

DCM 200 controllers have the cables for the pH and ORP sensors pre-wired and marked on the cables for the appropriate sensor. Connect center pins on coaxial cables to the positive [+] terminal and the metallic shield is connected to negative [-]. A solution ground reference is required for proper operation. An SGT sensor, located in the bottom of the center flow module, has a solution reference (Green or Black) and temperature sensor (White or Red). Even if the temperature sensor is not being used, the solution reference must be connected to the terminal marked BLK. Typical factory installed wiring is shown to the right.

## Sensor Sample

The optimum location to obtain a sample for chemistry control is just after the main filters and prior to the heaters, UV or any other water treatment, especially upstream of chemical injection. The optimum return point is to the surge pit or to a point downstream of the sample that creates a difference in pressure to cause 10-12 g/h flow.

CAUTION never return the sample to the suction side of the main circulation pump as this will cause a vacuum on the sample stream which will cause inaccurate sensor readings and permanent sensor damage [non-warranty].

# Commissioning the Sensors

pH and ORP Sensors

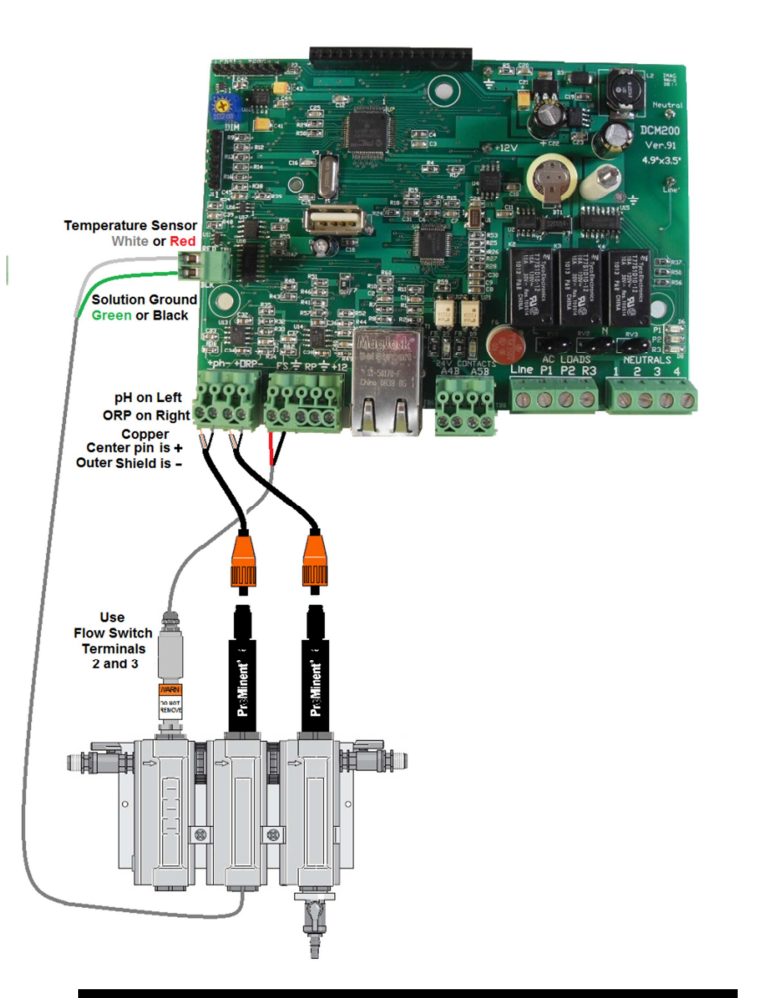

roMinen

**WARNING** Water must be circulating to safely allow chemical feed. The flow switch safety clip prevents setting the flow switch below 10 g/h that might inadvertently allow chemical feed in an empty line. DO NOT REMOVE this important safety device, nor operate the controller if this device or flow switch is removed.

**CAUTION** Sensors cannot be left exposed to air for more than a few minutes without permanent damage. Do not remove the pH or ORP sensors from their protective wetting caps until the sensor housing is fully plumbed and ready for sample flow. Remove the protective caps by unscrewing the caps with the probe caps in the down position to avoid spilling the potassium chloride salt solution trapped within the cap. Set the cap aside for future use, or use a ½" NPT plug to seal the salt solution in the cap. Next, using OSHA recommended personal protection equipment, like safety goggles, and protective gloves, carefully clean the sensor tips using, isopropyl alcohol and a soft toothbrush, followed by a few drops of acid on the same toothbrush. Rinse the sensors in pool water and insert into the probe housing modules, assuring the sensors stay wet during the process.

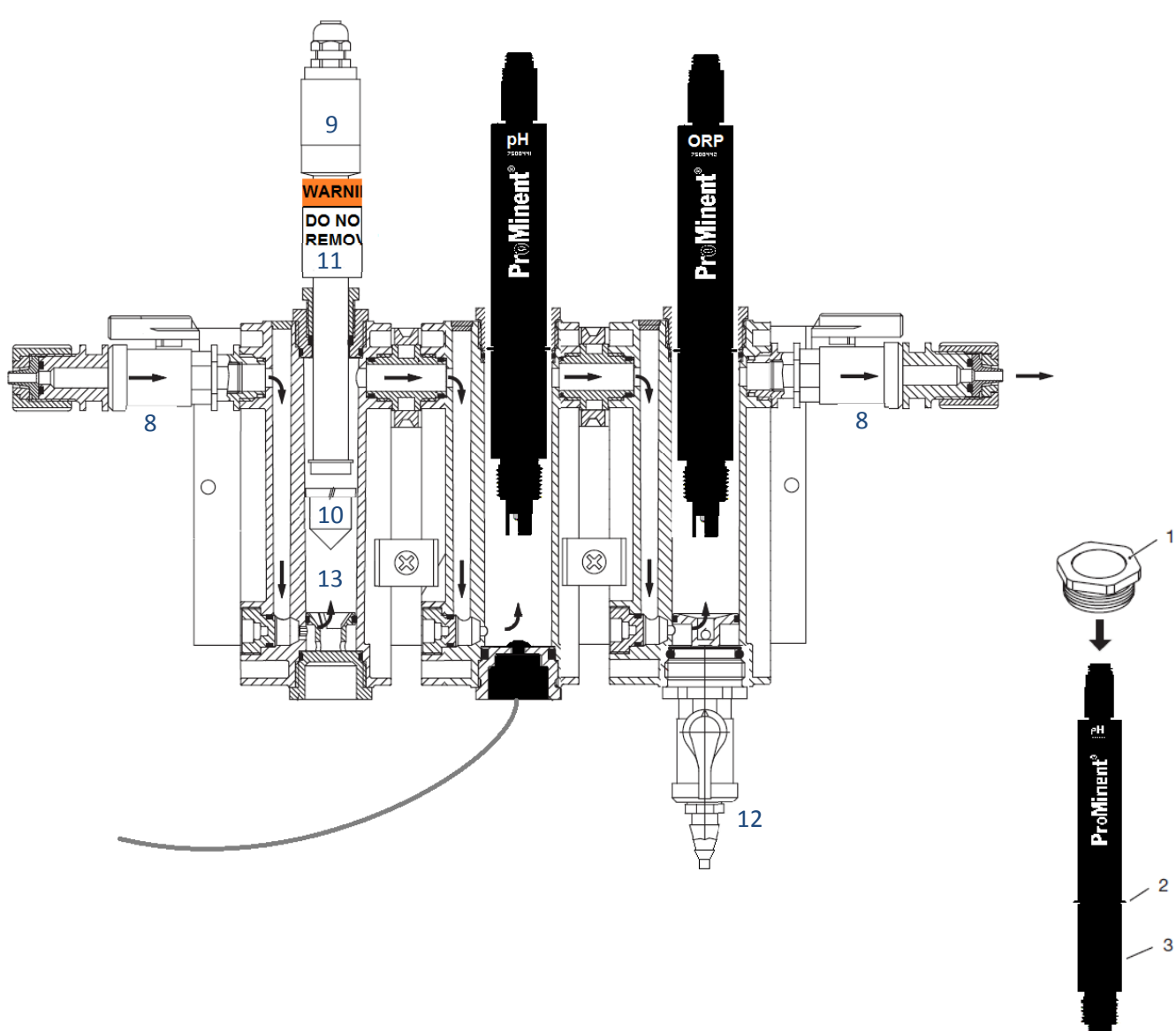

| 7500441 | pH Sensor – Aquatics (3 at right)                                     |
|---------|-----------------------------------------------------------------------|
| 7500442 | ORP Sensor – Aquatics                                                 |
| 7746896 | Solution Ground Temperature Sensor (7 above)                          |
| 1010380 | Lab valve for DGMa flowcell (8 above)                                 |
| 791635  | Flow Switch Sensor (9 above)                                          |
| 791634  | Flow Switch Float (10 above)                                          |
| 7500521 | Flow Switch Safety clip, with Warning Label (11 above)                |
| 1033011 | SN6 to BNC connector for retrofits on controllers with BNC Connection |
| 1004739 | Sampling tap for 25mm flow modules (petcock) (12 above)               |
| 1023973 | Flow expansion module with scale in gph (13 above)                    |
| 987356  | DGMa In-line housing Operating Instructions, G/GB/F/E                 |
| 792866  | Clamping disc D30/D23x2.1 PVC (5 at right)                            |
| 1002722 | O-ring/m 25.00 – 3.50 83FPM-A 25mm (4 at right)                       |
| 7500609 | Fuse, Miniature 5A, 250VAC                                            |
|         |                                                                       |

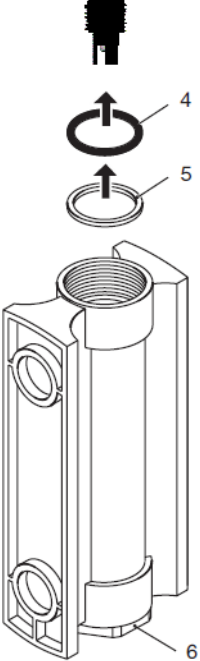

**ProMinent**<sup>®</sup>

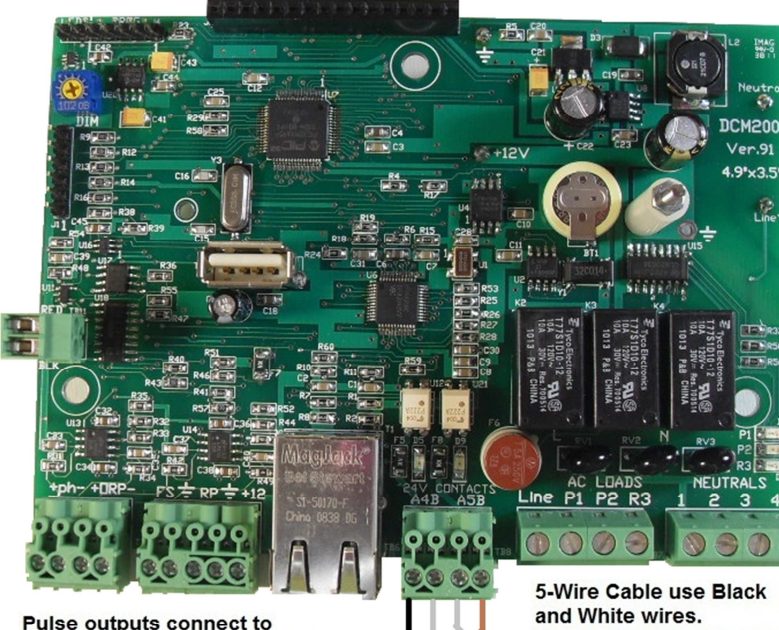

Pulse outputs connect to 'External Control' input requiring a low current DC switch closure.

3-Wire Cable use Brown and White wires.

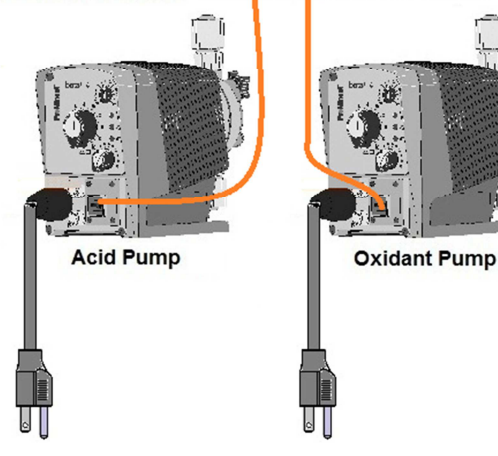

### **Sensor and Output Settings**

| Input  | Туре                  | Configuration or typical use |
|--------|-----------------------|------------------------------|
| А      | Analog Fixed          | рН                           |
| В      | Analog Fixed          | ORP                          |
| С      | Analog Fixed          | Temperature                  |
| D      | Analog Virtual        | LSI / Ryznar's               |
| E      | Digital Fixed         | Sample Flow Switch           |
| F      | Digital               | Recirculation Flow switch or |
|        | -                     | Flow meter                   |
| Output | Туре                  | Configuration or typical use |
| 1      | 120 VAC NO Relay      | Acid Feed                    |
| 2      | 120 VAC NO Relay      | Oxidant Feed                 |
| 3      | 120 VAC NO Relay      | Booster Pump or Alarm Device |
| 4      | DC Dry contact output | Pulsed Pump control          |
| 5      | DC Drv contact output | Alarm Contact                |

#### **Browser Connect Windows 7**

(Refer to Browser manual for other OS instructions)

Connect an Ethernet 'cross-over' cable between your computer's Ethernet jack and the jack in the controller.

Remember how to "undo" what you will need to configure below, so your computer will reconnect to your network after you are done.

NOTE: You may need to have administrator access to your computer.

Verify your computer is configured for a fixed IP address by using the following steps: From the main Windows desktop, Click on START \ Control Panel \ Network and Internet \ View network status and tasks \ Local Area **Connection**\. In the **Local Area Connection** Status box, click 'Properties' button, then highlight "Internet Protocol Version 4 (TCP/IPv4)" (do not uncheck this line), then click the "Properties" button. In the "Internet Protocol Version 4 (TCP/IPv4) Properties" window select "Use the following IP address:" and fill in the following information: IP address : 10.10.6.200 255.255.255.0 Subnet mask:

The click the "**OK**" button and close all the open windows.

Open your internet browser [Windows Internet Explorer] and enter the controller's default IP address **10.10.6.106** into the http:// address line.

The Live View screen something like this should appear:

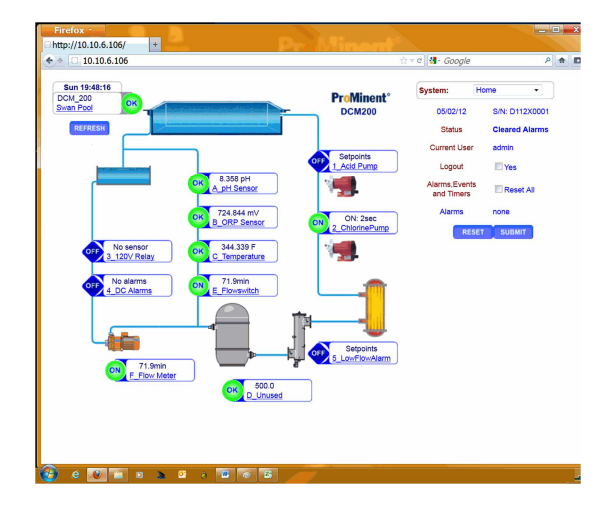

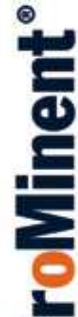

```
LCD Display MENU TREE
On the first page of this guide
we graphically showed the
main menu structure for the
first few inputs. Below is a
more complete layout of the
LCD menu tree. NOTE: The
values shown below are only
examples and will be
different on your controller.
Starting at the main LCD
screen:
  Pool ###.#mV ↓ĵ
  #.#pH -#.#F
The System menus are
accessed by pressing the
ENTER → key, and are
organized this way:
Diagnostic
                 -
   12VDC Power
         11.86
                     Û
υ
   Factory Reset
   19:03 21/06/11 🗘
Û
   Admin Password
   Default
                     î
Û
   Watchdog Resets
              0
                     Û
Û
   Firmware Version
   D212
                     Û
Back
Communicate
                 Ļ
   IP Address
                     L,
   10.10.6.106
                     Û
π
   Netmask
                     L,
   255.255.255.0
                     Û
Û
                     ┙
   Gateway
   10.10.6.1
                     î
υ
   Primary DNS
                     ┙
   10.10.6.1
                     î
Û
   HTML Port
                     î
             80
υ
   MAC Address
  ####:#####:#### 1
Back
```

| Configure<br>A                   | Clear Alarms با                 | 1 Point Calib H             |
|----------------------------------|---------------------------------|-----------------------------|
| Y<br>Metric Units ↩              | Cleared Alarms                  | Veg f                       |
| No ît                            | Reset All                       | leb ↓                       |
| Φ                                | Ω.                              | H H H                       |
| Keypad Password↓                 | Activity Log                    | High Alarm 🚽                |
| No I                             | Û                               | 7.80 рн 1                   |
| Û                                | لم Alarms                       | Û Î                         |
| Log Period 🖓                     |                                 | Low Alarm 니                 |
| 30 Min 🗘                         | Back                            | 7.00 рН 🗘                   |
| Û                                | Alarms ←U                       | Û                           |
| USB Log Size ↩                   |                                 | Delay on alarm ┙            |
| Last 7 Days 🚯                    | Alarm Low ft                    | 5.0 Min 🗘                   |
| ¥                                | Ω.                              | \$                          |
| key response                     | 1 Acid Pump →                   | Back                        |
| 200 ШS ()<br>Л                   | <br>Alarm High  🗘               |                             |
| ¥<br>HOA response ↔              | •                               | Diagnostic 4                |
| 2000 mSec ît                     | •                               | ♣ Sensor Type               |
|                                  | Activity Log 🚽                  | pH Sensor 🌐                 |
| Back                             | A_pH Sensor →                   | ↓ Current State             |
|                                  | Calibrated $1$                  | Operational 🇘               |
| Time&Date                        | ⇒                               | 🗘 Displayed Value           |
|                                  | Admin →                         | 7.45 рн 🗘                   |
| 01/01/11 00:00 →ft               | 13:59 12/01/12#                 |                             |
| V<br>Weekday                     |                                 | None 0                      |
| Sunday                           | S_BOOSCER Pump →<br>Disabled    | U Gain Multiply             |
|                                  | Disabled 0                      |                             |
| Back                             | ⇒ admin ⇒                       | V Derault Gain              |
| Enable I/O                       | 13:49 12/01/12\$                |                             |
| Enable Inputs                    | •                               | く Offset Aujust<br>6 9422 印 |
| 0 Unused 1                       | •                               | ↓ Default Offset            |
| ♥<br>Enchle Outputs th           | Back                            | 7.0000 ît                   |
|                                  | Back                            | ♣ Measured Level            |
|                                  | Pressing the down arrow will    | -83.5 mV 🗘                  |
| Back                             | cycle through all the active    |                             |
|                                  | inputs and outputs in           | Л                           |
| Next, the <b>Operation</b> menus | alphabetical order starting     | 1 Acid Rump +1              |
| are organized and accessed       | with the inputs being used      | OFF:Setpoints               |
| this way. Starting at the        | with the inputs being used      |                             |
| main LCD screen:                 | for control of an output,       | Auto Control 41             |
| Pool ###.#mV ↔                   | followed by the associated      | Ø=Auto →=Of ↔               |
| #.#pH ##.#F Ĵ                    | relay the input is controlling. |                             |
| pressing the <b>DOWN</b> & key,  | After the alarm screen          |                             |
| Û                                | pressing the down arrow key     | TurnON setpoint             |
| Pool Oxidant                     | ♣ shows:                        | 7.50 pH f                   |
| OFF: Setpoints 1                 | A_pH Sensor +A                  | ↓ OFF Setpoint ↓            |
| IT alarms are present, screen    | 7.44 pH 🗘                       | 7.40 pH ît                  |
| will toggle between these two    | e delikeete di                  |                             |
| Alarma 4                         | Calibrate 🕶                     | Back                        |
|                                  | Enter Value 4                   |                             |
| Pressing - will take you         |                                 |                             |
| into the alarm ontion            | Û hu û                          |                             |
|                                  | Factory Reset 🛏                 |                             |
| SCIEENS                          | Yes ît                          |                             |

┙

| ₊                     | Diagnostic ↔                                                                                                    |                                                                                                    |
|-----------------------|----------------------------------------------------------------------------------------------------|----------------------------------------------------------------------------------------------------|
|                       | Current State ↔                                                                                                    |                                                                                                    |
|                       | Interlocked E                                                                                                    | Û                                                                                                    |
| Û                     | Control by:A                                                                                                    |                                                                                                    |
|                       | 7.44 pH                                                                                                    | Û                                                                                                    |
| Û                     | TurnON setpoint                                                                                                    | 5                                                                                                    |
|                       | 7.50 pH                                                                                                    | Û                                                                                                    |
| Û                     | OFF Setpoint                                                                                                    |                                                                                                    |
|                       | 7.40 pH                                                                                                    | Û                                                                                                    |
| Û                     | Control Type                                                                                                    |                                                                                                    |
|                       | Feed Acid                                                                                                    | Û                                                                                                    |
| Û                     | Time ON Today                                                                                                    |                                                                                                    |
|                       | 10.0 min                                                                                                    | Û                                                                                                    |
| Û                     | Time Owed                                                                                                    |                                                                                                    |
|                       | 0.0 min                                                                                                    | Û                                                                                                    |
| Û                     | Special Control                                                                                                    | L                                                                                                    |
|                       | None                                                                                                    | ♠                                                                                                    |
|                       |                                                                                                    | Ŷ                                                                                                    |
|                       | Alarms $\hat{i}$                                                                                                    | Ŷ                                                                                                    |
| Û                     | Alarms <pre>\$\$</pre> Mins/Actuation                                                                                                    | ↔                                                                                                    |
| Û                     | Alarms <pre>\$ Alarms # Mins/Actuation 240.0 min</pre>                                                                                                    | ↓<br>↓<br>€                                                                                                    |
| ዕ                     | Alarms<br>Mins/Actuation<br>240.0 min<br>Minutes/Day                                                                                                    | ↓<br>↓<br>↓<br>↓                                                                                                    |
| ት<br>ት                | Alarms<br>Mins/Actuation<br>240.0 min<br>Minutes/Day<br>1500.0 min                                                                                         |                                                                                                    |
| ዕ<br>ዕ<br>ዕ           | Alarms ()<br>Mins/Actuation<br>240.0 min<br>Minutes/Day<br>1500.0 min<br>OFF on Alarm                                                                      | t⇔ t⇔ t ⇔                                                                                                    |
| ዕ<br>ዕ<br>ዕ           | Alarms ()<br>Mins/Actuation<br>240.0 min<br>Minutes/Day<br>1500.0 min<br>OFF on Alarm<br>Yes                                                               | \$ 1 \$ 1 \$ 1 \$ 4                                                                                                    |
| ዕ<br>ዕ<br>ዕ           | Alarms ()<br>Mins/Actuation<br>240.0 min<br>Minutes/Day<br>1500.0 min<br>OFF on Alarm<br>Yes<br>Alarm Relay                                                | 1010101                                                                                                    |
| ታ<br>ታ<br>ታ<br>ት      | Alarms ()<br>Mins/Actuation<br>240.0 min<br>Minutes/Day<br>1500.0 min<br>OFF on Alarm<br>Yes<br>Alarm Relay<br>Yes                                         | ⇔ t⇔ t⇔ t⇔ t ⇔                                                                                                    |
| ት<br>ት<br>ት<br>ት      | Alarms ()<br>Mins/Actuation<br>240.0 min<br>Minutes/Day<br>1500.0 min<br>OFF on Alarm<br>Yes<br>Alarm Relay<br>Yes<br>Reset Alarm                          | L 🕁 L 🕁 L 🕁 L 🗘 L 🧄                                                                                                    |
| 0<br>0<br>0<br>0      | Alarms ()<br>Mins/Actuation<br>240.0 min<br>240.0 min<br>Minutes/Day<br>1500.0 min<br>OFF on Alarm<br>Yes<br>Alarm Relay<br>Yes<br>Reset Alarm<br>Yes      |                                                                                                    |
| 0<br>0<br>0<br>0<br>0 | Alarms ()<br>Mins/Actuation<br>240.0 min<br>Minutes/Day<br>1500.0 min<br>OFF on Alarm<br>Yes<br>Alarm Relay<br>Yes<br>Reset Alarm<br>Yes<br>Alarms         | ·<br><br> |
| 0<br>0<br>0<br>0<br>0 | Alarms ()<br>Mins/Actuation<br>240.0 min<br>Minutes/Day<br>1500.0 min<br>OFF on Alarm<br>Yes<br>Alarm Relay<br>Yes<br>Reset Alarm<br>Yes<br>Alarms<br>None |                                                                                                    |

The rest of the sub-menus for the remaining inputs and outputs are very similar. For brevity, we are only listing the top level menus here:

| A_pH Sensor    |                 |
|----------------|-----------------|
| 1_AcidPump     | <b>↓</b> 1      |
| B_ORP Sensor   | ⊷ B             |
| 2_OxidantPump  | <u>2</u> ل→     |
| 3_BoosterPump  | 3 لم            |
| C_Temperature  | ч с             |
| 4_HeaterEnable | e⊷ 4            |
| D_LSI/Ryznar's | s≁ D            |
| 5_Alarm Relay  | <del>5</del> لم |
|                |                 |
|                |                 |
|                |                 |
|                |                 |

#### **More Information**

More detailed electrical connections and configuration information can be found in the Users, Browser and Install manuals available from your **ProMinent** Aquatics distributor, or from:

#### **ProMinent Fluid Controls, Inc.**

136 Industry Drive Pittsburgh, PA 15275-1014 Tel: (412) 787-2484 Fax: (412) 787-0704 eMail: sales@prominent.us www.prominent.us